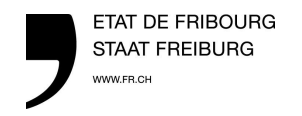

Centre de conseils agricoles Landwirtschaftliches Beratungszentrum

## Imprimer des documents depuis votre comptabilité

## 1. Choisissez d'imprimer sur « Citrix PDF Printer »

| Préparation de l'impression pour                         | OK      |
|----------------------------------------------------------|---------|
| Citrix PDF Printer (von HTML-9079-7542) in Sitzung 7 💫 🔜 | UN      |
|                                                          | Annuler |
|                                                          | A:4-    |

\*\*\*\*\*

2. Un message apparait afin de créer un PDFcliquez sur « continuer »

| du fichier sur votre appareil à des fins<br>d'impression.<br>Traitement (1/1) |
|-------------------------------------------------------------------------------|
| Continuer                                                                     |

Cliquez sur « continuer »

3. Un message demande si vous souhaitez « ouvrir » ou « enregistrer » votre document.

Voulez-vous ouvrir ou enregistrer Doc2.pdf (116 Ko) à partir de light.agro-cloud.ch ? Ouvrir Enregistrer 🔻 Annuler

Cliquez sur « ouvrir »

4. Un nouveau document PDF s'ouvre.

Cliquez sur « imprimer » (ou logo de l'imprimante),

L'imprimante installée sur votre ordinateur est maintenant disponible pour imprimer le document.

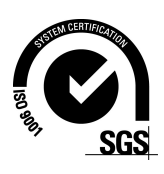

×